## 「薬剤師研修・認定電子システム」(通称:PECS)による

小児薬物療法認定薬剤師 新規申請

【注意】認定開始日は当財団で認定を許可した日となります。その他の日付(認定申請日等)ではございませんのでご注意下さい。

なお、認定申請後、認定許可まで2週間程度要します。認定取得後の研修スケジュール等を組 まれている場合はそれに鑑みて、余裕をもって認定申請を行って下さい。

## く申請の前に>

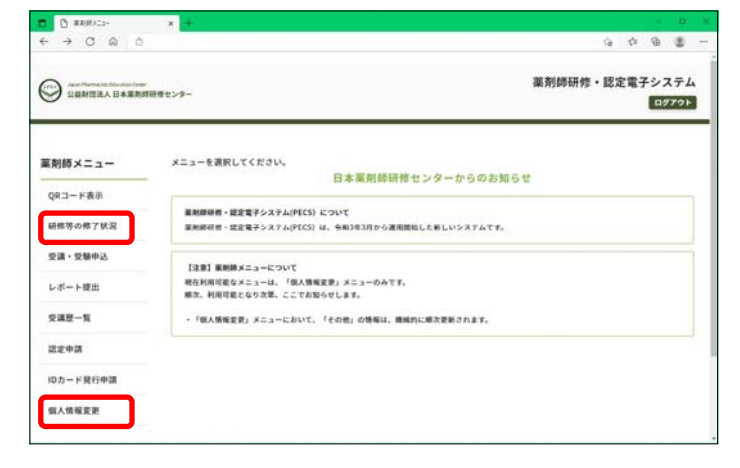

\*認定証は認定申請時に登録されているお名前での 発行となります。認定申請後に別途変更の連絡等さ れても対応することはできませんので、申請前に登 録されているお名前(漢字等)よくご確認下さい。

## <新規認定申請手順>

画面を戻したい場合、ブラウザーの戻るボタンは使わないでください。必ず画面の一番下にある「戻る」を使用して下さい

| →<br>SUMMERA (14単形的物をンター<br>SUMMERA (14単形的物をンター |                                  | AR 9350 111 | 素剤時研修・認定電子システム<br>ロ979ト |  |
|-------------------------------------------------|----------------------------------|-------------|-------------------------|--|
| 薬剤師メニュー                                         | 認定申請                             |             |                         |  |
| QR⊐−ド表示                                         | 國家区分選級                           |             |                         |  |
| 研想等の様子状況                                        | 申請する認定の影響がタン正たは影響がタンモクリックしてください。 |             |                         |  |
| 空調・空襲中込                                         | 回歴史中語には時世党議章位シールの単位も使用できます。      |             |                         |  |
| レポート提出                                          | 12048                            | -           |                         |  |
|                                                 | Retzine                          | 2022/01/15  |                         |  |
| 交通是一覧                                           | 英方道·生道建定里利桥                      | 2022/03/06  |                         |  |
| 建定申請                                            | 令元星物會正式定至利用                      |             | <b>E</b>                |  |
| ロカード発行申請                                        |                                  |             |                         |  |
|                                                 |                                  | 4           |                         |  |

薬剤師メニュー 認定申請 QRコード表示 单位使用選択 認定の名称:小児菜物療法認定薬剤師(新規) レポート開出 242-1 **送定中国** 認定必須条件 ロカード発行申請 小儿里的桌上的桌上 信人情報変更 小兒龍堂台湾美麗新聞 -小州建定成制 

①自身のページにログインし、「認定申請」を 押下して下さい。小児薬物療法認定薬剤師の欄 に緑色の「新規」のボタンが表示されていれば 新規認定申請可能です。

この緑色のボタンを押下して下さい。

②「小児薬物療法研修会」が「修了」、小児 認定必須実務研修(レポート)および小児認 定試験が「合格」になっていることを確認し たら「次へ」を押下して下さい。

ご自身のページの「研修等の修了状況」を開 いて「小児薬物療法認定薬剤師(新規)」の 欄で「小児薬物療法研修会」、「小児認定必 須実務研修」(実務研修に代わるレポート) および「小児認定試験」全てが「可」となっ ていることを確認して下さい。

| 小元来物加   | <b>寮</b> 法認定楽削師 | (新規)                                                                                                    |
|---------|-----------------|----------------------------------------------------------------------------------------------------|
| 構した研修の  | 詳細は以下の表を確       | 窪認してください                                                                                                    |
|         | 研修名             | 状態                                                                                                    |
|         | 研修会             | 可                                                                                                    |
| 小児薬物療法研 |                 | and the second second |
| 小児薬物療法研 | 実務研修            | 可                                                                                                    |

| 薬剤師メニュー   | 認定申請               |                                                |
|-----------|--------------------|------------------------------------------------|
| QRコード表示   | その他個人情報入力          |                                                |
| 研修等の修了状況  | 薬剤師情報              |                                                |
| 受講・受験申込   |                    | ~                                              |
| レポート提出    | 動和先種別等 (100)       | ⇒ 研修情報の把握のため、 原規提供のご協力をお願い致します。                |
| 受講歷一覧     | ホームページ上での<br>名前の現在 | <ul> <li>○ 希望しない</li> </ul>                    |
| 認定申請      | 正式な氏名の添付(PDF)      | ファイルの選択<br>ファイルが選択されていません<br>・PDIのみアップロード発展です。 |
| IDカード発行申請 | 更新回数               | 08                                             |
| 個人情報変更    |                    |                                                |

③左図のような画面に遷移しま す。必要事項を入力して下さい。

\*お名前の漢字が特殊な文字の場合(旧 字体など、PECSに登録された漢字と異 なる場合)で、その文字での認定証をご 希望の場合は、その漢字の画像データ (PDF)をご自身で作成いただく必要が あります。

左図の「正式な氏名の添付」の「ファイ ル選択」を選択して、その画像データを 選択して下さい。

| 支払方法 |              |                                                                                               |                               |
|------|--------------|-----------------------------------------------------------------------------------------------|-------------------------------|
|      |              | ○     クレジットカード       ○     コンビニ決済                                                             | ⑤最後に支払方法を選択し、<br>「次へ」を押下して下さい |
| 支払方法 | <b>()</b> &8 | <ul> <li>○ ビュニマード</li> <li>○ ローソン</li> <li>○ ミニストップ</li> </ul>                                |                               |
|      | 送付先の住        | <ul> <li>ディリーヤマザキ</li> <li>ファミリーマート</li> <li>所に送付します。申請後に個人情報を変更しても氏名や送付先には反映しません。</li> </ul> |                               |
|      |              | 戻る次へ                                                                                          |                               |

| ANIST X - 1 -               | 認定申請                                                                                          |                                                                                          |
|-----------------------------|-----------------------------------------------------------------------------------------------|------------------------------------------------------------------------------------------|
| QRコード表示                     | 申請内容確認                                                                                        |                                                                                          |
| 研修等の修了状況                    | 申請内容を確認して、申請ボタンをクリックしてください。<br>(入力した内容を営更する場合は、戻るボタンをクリックしてください。)                             |                                                                                          |
| 受講・受験申込                     |                                                                                               |                                                                                          |
| レポート提出                      | 認定の名称:小児薬物療法認定薬剤師(新規)                                                                         |                                                                                          |
| 受講歷一覧                       |                                                                                               |                                                                                          |
|                             |                                                                                               |                                                                                          |
| 認定申請                        | ●認定必須条件                                                                                       |                                                                                          |
| 認定申請<br>IDカード発行申請           | ●認定必須条件<br>認定必須条件                                                                             |                                                                                          |
| 認定申請<br>IDカード発行申請<br>個人情報変更 | ●認定必須条件<br>認定必須条件<br><sup>副物会を</sup>                                                          | 10 M                                                                                     |
| 認定申請<br>IDカード発行申請<br>個人情報変更 | <ul> <li>●認定必須条件</li> <li>認定必須条件</li> <li>→児園物療法研会</li> </ul>                                 | 558<br>187                                                                               |
| 認定申請<br>IDカード発行申請<br>個人情報変更 | <ul> <li>認定必須条件</li> <li>認定必須条件</li> <li>税幣金も</li> <li>小児菜物療法研究</li> <li>小児菜な須末期研修</li> </ul> | 第二<br>第二<br>二<br>二<br>二<br>二<br>二<br>二<br>二<br>二<br>二<br>二<br>二<br>二<br>二<br>二<br>二<br>二 |

⑥左図のような確認画面になります。

| 総合計(税込) | 門                   |  |
|---------|---------------------|--|
| 際定延送付先  | 節便掛号                |  |
|         | 都道府祭                |  |
|         | 住所                  |  |
|         | ビル・マンション名または会社名・部署名 |  |
|         | 送付先電話曲号             |  |
|         | 氏名                  |  |
| 払方法     |                     |  |
|         | コンビニ決測              |  |

左図はコンビニ決済を選択した場合の例 です。クレジット決済を選択した場合は 「支払方法」の下にクレジット番号等を 入力する画面が表示されます。 最後に「申請」を押下して下さい。

| 薬剤師メニュー   | 認定申請                                                                             |
|-----------|----------------------------------------------------------------------------------|
| QRコード表示   | 申請完了                                                                             |
| 研修等の修了状況  | 認定申請が行われました。入金後、申込完了となります。                                                       |
| 受講・受験申込   | 入金が無い場合は申込が開始になります。<br>審査は入金確認能に行い、結果はメールで通知します。<br>審査経理商会たどはお受け取りません。           |
| レポート提出    | 支払先コンビニ:                                                                         |
| 受講歷一覧     | (KAペンタ(対通号):<br>全観:<br>支払期度日:                                                    |
| 認定申請      | 市支払いにあたっては、本面面を印刷し持参してください。                                                      |
| IDカード発行申請 | ※並行振込を選んだ際は、連択された支払い機関にてご確認ください。 ※銀行振込を選んだ際は、申込毎に違う口座が指定されますのでご注意ください。           |
| 個人情報変更    | ※手載の単位を使用する方は、本認定申請の決済完了時に自動送信される認定申請受付番号通知メールを印刷し、手帳と同封の上解送して<br>ください。          |
|           | ※その他別途提出が必要な証明証等がある場合は、本認定申請の決済党了時に自動送信される認定申請受付番号通知メールを印刷し、手帳<br>と同封の上解送してください。 |
|           | 展3                                                                               |

⑦左図のような画面になります。クレジットの場合は即時決済です。コンビニ決済を選択された場合は表示されている「支払い下さい。コンビニ決済の際には表示されている「決済ベンダ受付番号」が必要通っても良知されますが、分からなっても再通知することはでも自知するなど各自対応して下さい。

⑧支払いが完了すると左図のようなメー ルが自動送信されます。 但しコンビニ決済の場合、メール送信まで相当日数を要する場合があります。その間入金状況を問合せされてもお答えできませんのでご了承下さい。 審査結果はメールで自動通知されます。

<認定証の送付先について>

\*研修手帳および認定申請時に提出が規定されている書類等がある場合はこのメールを印刷したもの

\*当財団への研修手帳等の到着確認はお断り致します。ご自身で追跡可能な手段でお送り下さい。

\* 審査結果は薬剤師研修・認定電子システムに登録されているアドレス宛に通知されます。 \*本メールは送信専用アドレスから自動送信されています。返信によるお問い合わせ等へは対応でき

ません。お問い合わせは必ず <u>pecs-info@jpec.or.jp</u> に送信して下さい。

檨

新規/更新:

受付番号:100041 申請日:#apply dt y#

を付して郵送して下さい。

下記の通り認定申請を受付けました。

認定区分:小児薬物療法認定薬剤師

公益財団法人日本薬剤師研修センター

申請過程で入力されたご住所宛に送付します。申請後の送付先変更には応じられませんので、 申請後に転居等された場合は郵便局に転送届を行って下さい。受取人不在等で当財団に返送さ れた場合の再送付は着払いでの送付になります。

<IDカードについて>

IDカードは認定が確定した後に別途の申込になります。認定申請前や同時に申し込むことは できません。認定確定後(審査結果メール送信後)にPECSのご自身のページにログインし、 「IDカード発行申請」から申し込んで下さい。